Центр развития образования и международной деятельности

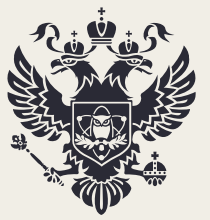

Министерство науки и высшего образования Российской Федерации

# РУКОВОДСТВО ПОЛЬЗОВАТЕЛЯ

ПО СБОРУ ИНФОРМАЦИИ О РЕАЛИЗАЦИИ ПРОГРАММ МАГИСТРАТУРЫ В СФЕРЕ АНТИКОРРУПЦИОННОЙ ДЕЯТЕЛЬНОСТИ

> MOCKBA 2022

# СОДЕРЖАНИЕ

| КОНТАКТЫ ОТВЕТСТВЕННЫХ ЛИЦ          |   |
|-------------------------------------|---|
| РАБОТА В ЛИЧНОМ КАБИНЕТЕ            |   |
| ПЕЧАТЬ И ЗАГРУЗКА СКАНОВ ПРИЛОЖЕНИЙ | 7 |

# КОНТАКТЫ ОТВЕТСТВЕННЫХ ЛИЦ

Контактные данные ответственных лиц по сбору (Департамент государственной политики в сфере высшего образования Минобрнауки России):

- Канышкина Виктория Николаевна
- +7 (495) 547-13-66 доб. 7315

**\_** 

0

Контактные данные ответственных лиц по вопросам функционирования личных кабинетов (ФГБУ «Интеробразование»):

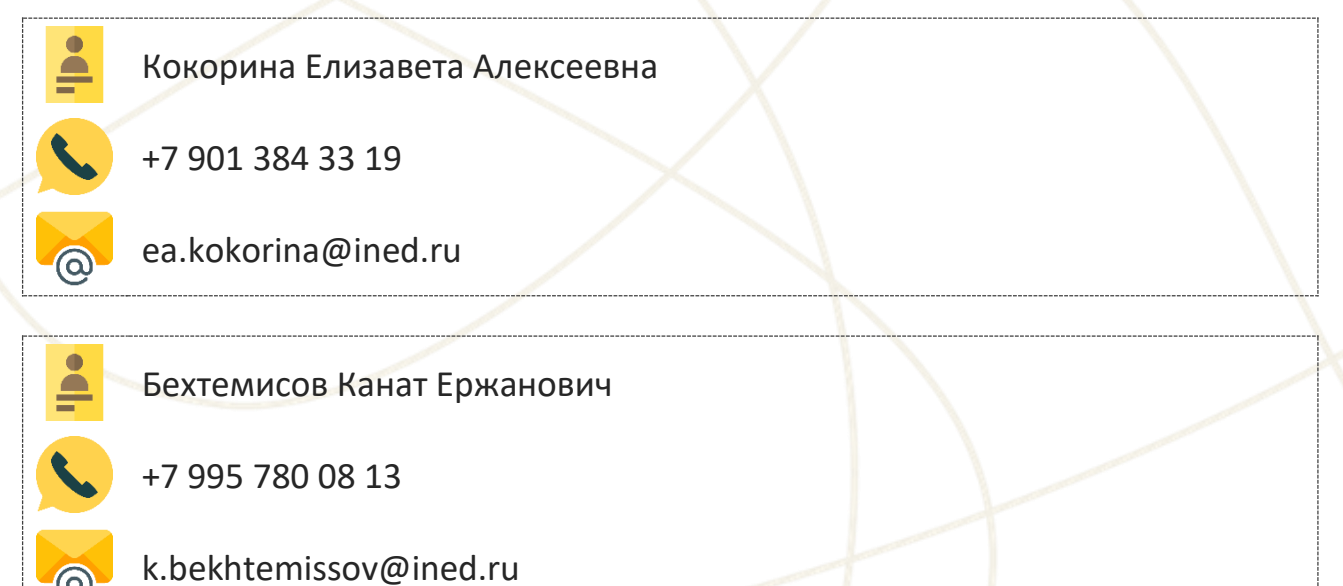

Необходимо работать в браузере «Google chrome». Сбор сведений проводится на сайте ined.ru в разделе «Деятельность образовательных организаций высшего образования – Сбор сведений» в имеющихся «рабочих кабинетах», далее ввести логин и пароль (рисунок 1).

> Деятельность образовательных организаций высшего образования

> > Сбор сведений об образовательных программах высшего образования

Сведения об установлении особых прав (сбор от 27 октября 2021 г.)

Сбор сведений

Рабочий кабинет

Рисунок 1

Для начала необходимо внести контактную информацию руководителя

организации и ответственного исполнителя (рисунок 2).

| Сведения о руководителе образовательной организации |                                                 |  |  |  |  |  |
|-----------------------------------------------------|-------------------------------------------------|--|--|--|--|--|
| Фамилия Имя Отчество                                | Иванова Иванна Ивановна                         |  |  |  |  |  |
| Должность                                           | Ректор                                          |  |  |  |  |  |
| e-mail                                              | ivanovaii@mail.ru                               |  |  |  |  |  |
| Номер рабочего телефона                             | 8901111111                                      |  |  |  |  |  |
| Номер телефона                                      | 8901111111                                      |  |  |  |  |  |
| Контактная информация представителя образовательной | организации, ответственного за работу в системе |  |  |  |  |  |
| Фамилия Имя Отчество                                | Иванов Иван Иванович                            |  |  |  |  |  |
| Должность                                           | специалист                                      |  |  |  |  |  |
| e-mail                                              | livanovii@mail.ru                               |  |  |  |  |  |
| Номер рабочего телефона                             | 89011111111                                     |  |  |  |  |  |
| Номер телефона                                      | 8901111111                                      |  |  |  |  |  |
| Измациять при                                       | ныр                                             |  |  |  |  |  |

Рисунок 2

# Далее необходимо нажать изменить данные (рисунок 3).

| Сведения о руководителе обра                       | зовательной организации                           |
|----------------------------------------------------|---------------------------------------------------|
| Фамилия Имя Отчество                               | Иванова Иванна Ивановна                           |
| Должность                                          | Ректор                                            |
| e-mail                                             | ivanovaii@mail.ru                                 |
| Номер рабочего телефона                            | 8901111111                                        |
| Номер телефона                                     | 8901111111                                        |
| Контактная информация представителя образовательно | й организации, ответственного за работу в системе |
| Фамилия Имя Отчество                               | Иванов Иван Иванович                              |
| Должность                                          | специалист                                        |
| e-mail                                             | ivanovii@mail.ru                                  |
| Номер рабочего телефона                            | 8901111111                                        |
| Номер телефона                                     | 8901111111                                        |
| Изменить да                                        | нные                                              |

# Рисунок 3

# В появившейся форме нажимаем на + (рисунок 4).

| Забл         | покировать ввод                          |                                                                      |                   |                                                                          |                  |                                                                         |                                |                                                                         |        |                                                                         | Печат |
|--------------|------------------------------------------|----------------------------------------------------------------------|-------------------|--------------------------------------------------------------------------|------------------|-------------------------------------------------------------------------|--------------------------------|-------------------------------------------------------------------------|--------|-------------------------------------------------------------------------|-------|
|              |                                          | Сведения о реа                                                       | ализуемых<br>Дл   | программах маг<br>я заполнения да                                        | истрат<br>нных п | уры в сфере ан<br>о <mark>строке кликн</mark>                           | нтикорр<br><mark>ите по</mark> | рупционной дея<br><mark>ней</mark>                                      | тельн  | ости                                                                    |       |
|              |                                          | Vozu                                                                 |                   | Нанионование                                                             | 2020/2           | 2021 учебный год                                                        | 2021/2                         | 2022 учебный год                                                        | 2022/2 | 2023 учебный год                                                        |       |
| №<br>п/<br>п | Наименование<br>организации<br>(филиала) | код и<br>наименование<br>направления<br>подготовки/<br>специальности | Форма<br>обучения | наименование<br>направленности<br>(профиля)<br>программы<br>магистратуры | Bcero            | в. т.ч. за счет<br>бюджетных<br>ассигнований<br>федерального<br>бюджета | Bcero                          | в. т.ч. за счет<br>бюджетных<br>ассигнований<br>федерального<br>бюджета | Bcero  | в. т.ч. за счет<br>бюджетных<br>ассигнований<br>федерального<br>бюджета | -     |

# Рисунок 4

В всплывающем окне необходимо выбрать «Наименование организации

(филиала) (рисунок 5), данные вносятся по головной организации и по

филиалам отдельно. После выбрать «Код и наименование направления

подготовки/специальности» (рисунок 6).

Добавить запись

| Наименование организации (филиала)                           | Филиал 1 (Тестовый вуз) |
|--------------------------------------------------------------|-------------------------|
| Код и наименование направления подготовки/специальности      | Выбрать                 |
| Наименование направленности (профиля) программы магистратуры |                         |
| Сохранить                                                    |                         |

Рисунок 5

| Ло | ба | вит | гь | 38 | пи    | СЬ |
|----|----|-----|----|----|-------|----|
| дu | Ua | DVI | D  | 20 | 111/1 | CD |

| Наименование организации (филиала)                           | Филиал 1 (Тестовый вуз) |
|--------------------------------------------------------------|-------------------------|
| Код и наименование направления подготовки/специальности      | Выбрать                 |
| Наименование направленности (профиля) программы магистратуры |                         |
| Сохранить                                                    |                         |

#### Рисунок 6

Следующим этапом выбираем необходимую НП(С) либо через поиск, вводя код необходимой НП(С), либо пролистывая список до нужной НП(С) (рисунок 7).

Диалог

| Уровень образования | Код НП(С) | )        | Наименование НП(С)                           |                                  |  |  |  |
|---------------------|-----------|----------|----------------------------------------------|----------------------------------|--|--|--|
|                     |           |          |                                              |                                  |  |  |  |
| стра                | ница 1    | из 9 (во | сего 203 элементов)                          | <b>⇒</b>                         |  |  |  |
| Магистратура        | 01.04.01  |          | Математика                                   |                                  |  |  |  |
| Магистратура        | 01.04.02  |          | Прикладная математик                         | а и информатика                  |  |  |  |
| Магистратура        | 01.04.03  |          | Механика и математич                         | еское моделирование              |  |  |  |
| Магистратура        | 01.04.04  |          | Прикладная математик                         | a                                |  |  |  |
| Магистратура        | 01.04.05  |          | Статистика                                   |                                  |  |  |  |
| Магистратура        | 02.04.01  |          | Математика и компьют                         | ерные науки                      |  |  |  |
| Магистратура        | 02.04.02  |          | Фундаментальная инф<br>информационные техн   | орматика и<br>ологии             |  |  |  |
| Магистратура        | 02.04.03  |          | Математическое обесп<br>алминистрирование ин | ечение и<br>вформационных систем |  |  |  |

# Рисунок 7

После заполняем «Наименование направленности» и нажимаем

#### «Сохранить» (рисунок 8).

| Добавить запись                           |                          |                         |
|-------------------------------------------|--------------------------|-------------------------|
| Наименование организации (филиала)        |                          | Филиал 1 (Тестовый вуз) |
| Код и наименование направления подготовки | 40.04.01 - Юриспруденция |                         |
| Наименование направленности (профиля) пр  | ограммы магистратуры     |                         |
|                                           | Сохранить                |                         |

## Рисунок 8

#### Далее нажимаем на любую строку, для заполнения данных (рисунок 9,10).

| 3a6     | локировать ввод                          |                                                                      |                           |                                                                          |                  |                                                                                             |                  |                                                                                             |                |                                                                                             | Печат    |
|---------|------------------------------------------|----------------------------------------------------------------------|---------------------------|--------------------------------------------------------------------------|------------------|---------------------------------------------------------------------------------------------|------------------|---------------------------------------------------------------------------------------------|----------------|---------------------------------------------------------------------------------------------|----------|
|         |                                          | Сведения о реа                                                       | лизуемы)<br>Дл            | с программах маг<br>ия заполнения да                                     | истрат<br>нных п | о строке кликни                                                                             | нтикор<br>ите по | рупционной дея<br>ней                                                                       | тельн          | юсти                                                                                        |          |
| №<br>п/ | Наименование<br>организации<br>(филиала) | Код и<br>наименование<br>направления<br>подготовки/<br>специальности | Форма<br>обучения         | Наименование<br>направленности<br>(профиля)<br>программы<br>магистратуры | 2020/            | 2021 учебный год<br>в. т.ч. за счет<br>бюджетных<br>ассигнований<br>федерального<br>бюджета | 2021/<br>Bcero   | 2022 учебный год<br>в. т.ч. за счет<br>бюджетных<br>ассигнований<br>федерального<br>бюджета | 2022/<br>Bcero | 2023 учебный год<br>в. т.ч. за счет<br>бюджетных<br>ассигнований<br>федерального<br>бюджета | -        |
| 1       | Филиал 1<br>(Тестовый вуз)               | 40.04.01-<br>Юриспруденция                                           | Очная<br>Очно-<br>заочная | Юриспруденция                                                            | 0                | 0                                                                                           | 0                | 0                                                                                           | 0              | 0                                                                                           | <u>\</u> |

#### Рисунок 9

| P                 |                  |                                                                                         | Net a meson seu  |                                                                                         |      |                    |                                                                   |
|-------------------|------------------|-----------------------------------------------------------------------------------------|------------------|-----------------------------------------------------------------------------------------|------|--------------------|-------------------------------------------------------------------|
| Наименов          | зание организаци | ии (филиала)                                                                            |                  |                                                                                         |      | Филиал 1 (Тестовы  | ый вуз)                                                           |
| Код и наи         | менование напр   | авления подготовки/специальности                                                        |                  |                                                                                         |      | 40.04.01 - Юриспр  | уденция                                                           |
| Наименов          | зание направлен  | ности (профиля) программы магист                                                        | ратуры           |                                                                                         |      | Юриспруденция      |                                                                   |
|                   | 2020/2021 учеб   | ный год                                                                                 | 2021/2022 учебны | ый год                                                                                  | 2022 | 2/2023 учебный год |                                                                   |
| Форма<br>обучения | Bcero            | <ul> <li>в. т.ч. за счет бюджетных<br/>ассигнований<br/>федерального бюджета</li> </ul> | Всего            | <ul> <li>в. т.ч. за счет бюджетных<br/>ассигнований<br/>федерального бюджета</li> </ul> | Bcer | 0                  | в. т.ч. за счет бюджетных<br>ассигнований<br>федерального бюджета |
| Очная             | 0                | 0                                                                                       | 0                | 0                                                                                       | 0    |                    | 0                                                                 |
| Очно-<br>заочная  | 0                | 0                                                                                       | 0                | 0                                                                                       | 0    |                    | 0                                                                 |
| Заочная           | 0                | 0                                                                                       | 0                | 0                                                                                       | 0    |                    | 0                                                                 |

Рисунок 10

Повторяем процедуру, для внесения данных по другим НП(С).

После заполнения всех данных необходимо «Заблокировать ввод»,

распечатать форму, подписать у руководителя организации, заверить печатью

и разместить скан в личном кабинете (рисунок 11).

|                                                          | Печать |              |                              |          |
|----------------------------------------------------------|--------|--------------|------------------------------|----------|
| Загруженный файл                                         |        | Дата загрузн | ки                           | Действия |
| Загружаемый файл (размер файла не должен превышать 10мб) |        |              | Выберите файл Файл не выбран |          |
|                                                          |        |              | Загрузить файл               |          |

Рисунок 11

внимание

Если у вас не реализуются программы магистратуры в сфере

антикоррупционной деятельности, после ввода контактных данных

необходимо заблокировать ввод, распечатать форму, подписать у

руководителя организации, заверить печатью и разместить скан в личном кабинете.

ФГБУ «Интеробразование»

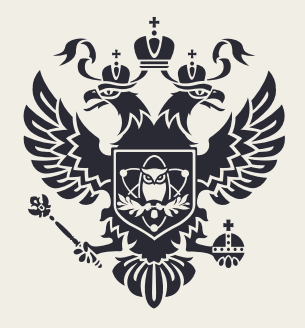

МИНИСТЕРСТВО НАУКИ И ВЫСШЕГО ОБРАЗОВАНИЯ РОССИЙСКОЙ ФЕДЕРАЦИИ

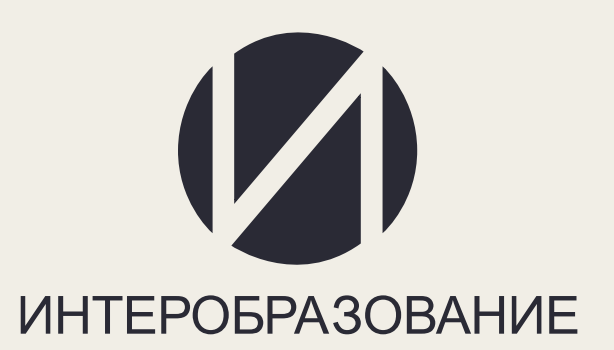